# Octopus Pro

# APLIKACE OctopusPro - hlavní funkce

HELPDESK +420 776 259 259

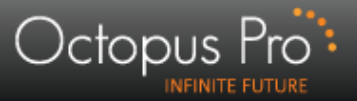

# Hlavní funkce

- Po levé straně se nachází hlavní panel funkcí:
  - » Administrace uživatele
  - » Verze zobrazení
  - » Filtrování inzerce
  - » Možnost zobrazení
  - » Zobrazit zpracované inzer.
  - » Manažerské přehledy
- Každá funkce lze "rozbalit" pomocí šipky vedle názvu.
- Rozbalené menu lze opětovně "skrýt".

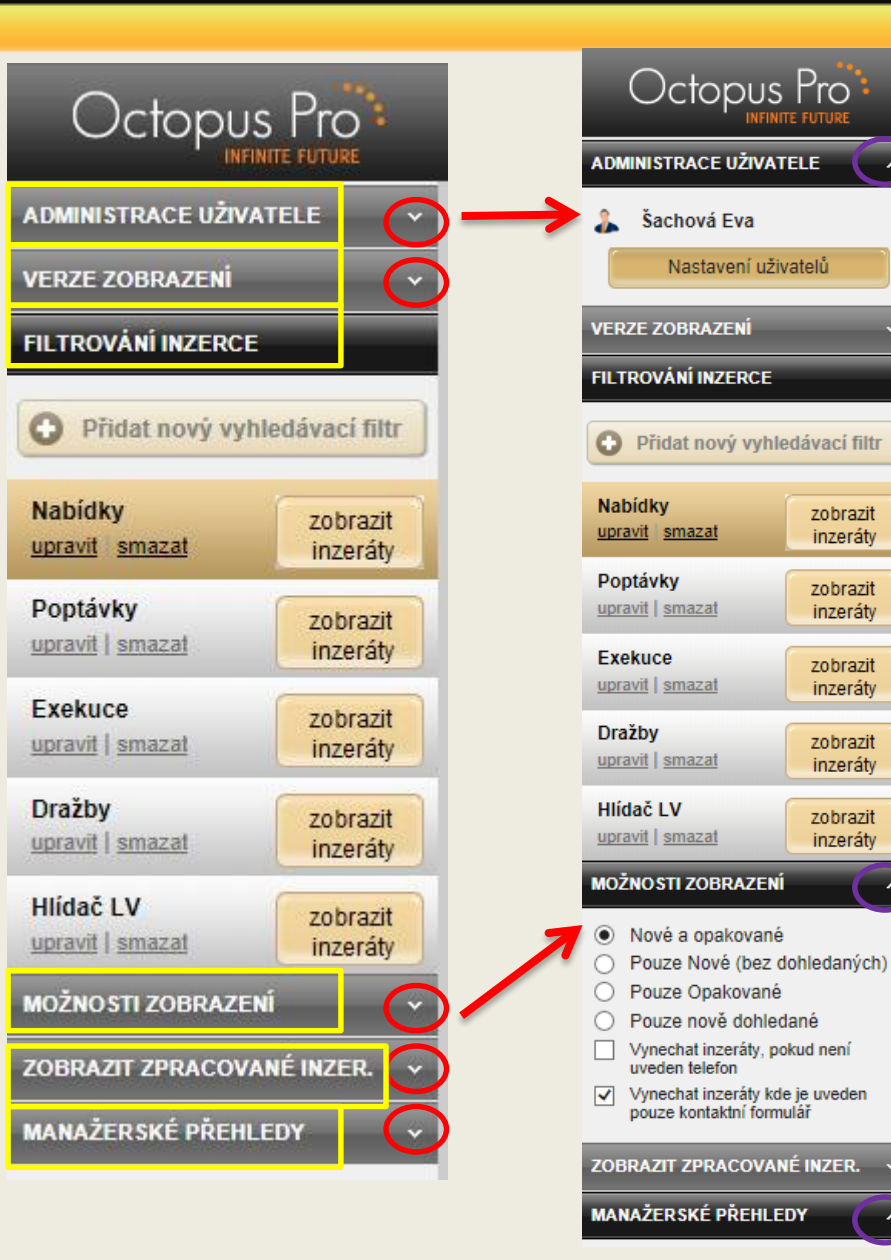

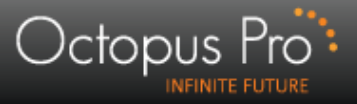

## I. Administrace uživatele

Záložka umožňuje nastavení uživatelského účtu pomocí tlačítka "nastavení uživatele".

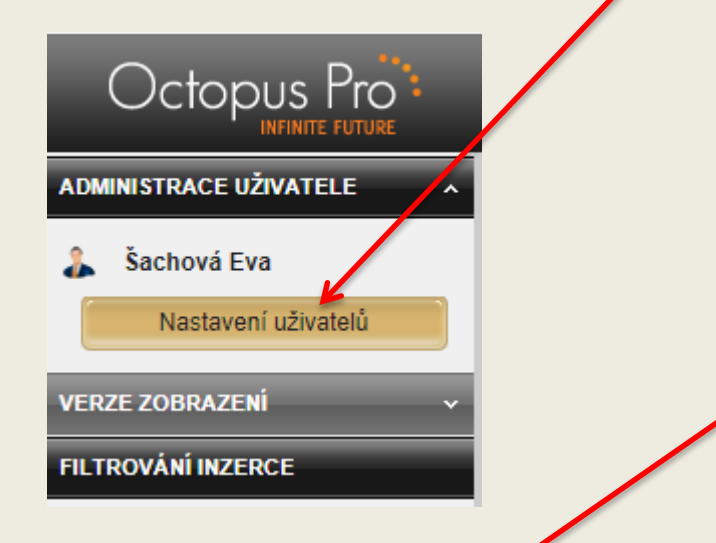

- V novém okně se zobrazí nabídka, kde je možno spravovat a nastavovat uživatelský účet v jednotlivých panelech.
- Veškeré nastavení je nutno ULOŽIT!!!

| GLOBÁLNÍ NASTAVENÍ UŽIVATELŮ upravit s          | vůj profil |
|-------------------------------------------------|------------|
| ULOŽIT NASTAVENÍ                                |            |
| n Pobočka                                       |            |
| Vyber pobočku: ::::OctopusPro s.r.o.            |            |
| 👯 Přehled uživatelů                             |            |
| Vyber uživatele: Šachová Eva vytvořit nového už | ivatele    |
| 🔒 Uživatel 🧳 ote                                | vřít panel |
| 🔒 Osobní nastavení 🗣 ote                        | vřít panel |
| 🔀 Nastavení zasílání do e-mailu 🗣 ote           | vřít panel |
| Vastavení přidělené lokality - ČR, SK           | vřít panel |
|                                                 |            |

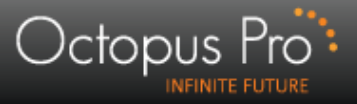

#### Nastavení zasílání do emailu

Nastavení četnosti a druhu emailů v mClientovi nemusí být totožné jako v PM (interní systém OctopusPro) – nutno si nastavení dobře zkontrolovat a měnit dle potřeby!

| Prodej:       ✓ Byt       ✓ RD       ✓ Pozemek       ✓ Chata       ✓ KP       ✓ Kancelář       ✓ Garáž       ✓ Develop. pr.       – náš systém         Pronájem:       ✓ Byt       ✓ RD       ✓ Pozemek       ✓ Chata       ✓ KP       ✓ Kancelář       ✓ Garáž       ✓ Develop. pr. | Zasílání ema | ilů:  | vyb  | rat vše | <u>zrušit vše</u> |      |            |         |              |   |            |
|----------------------------------------------------------------------------------------------------|--------------|-------|------|---------|-------------------|------|------------|---------|--------------|---|------------|
| Pronájem: 🔽 Byt 🔽 RD 🔽 Pozemek 🗹 Chata 🔽 KP 🔽 Kancelář 🔽 Garáž 🔽 Develop. pr.                                                                                                    | Prodej:      | 🔽 Byt | 🔽 RD | V Poz   | emek 🔽 Chata      | 🔽 KP | 🗸 Kancelář | 🔽 Garáž | Develop. pr. | - | náš systém |
|                                                                                                    | Pronájem:    | 🔽 Byt | ✓ RD | V Poz   | emek 🔽 Chata      | V KP | Kancelář   | Garáž   | Develop. pr. |   |            |

Pokud máte v našem systému nastaveny prodeje i pronájmy, tak zaškrtnutím "vynechat pronájmy" v mClintovi nic nezměníte !!!

| 🔀 Nastavení zasílání do e-mailu 🏦 zavřít panel                                                                    |           |
|----------------------------------------------------------------------------------------------------|-----------|
| Posílat upozornění na aktivované připomínky, schůzky a předání<br>inzerátu od jiného makléře                      |           |
| Zasilat inzeráty e-mailem Interval zasílání: 30 minut                                                             | – mClient |
| <ul> <li>zasilat pouze nové inzerované nemovitosti = neopakované inzeráty</li> <li>Posílat i o víkendu</li> </ul> |           |
| Vynechat poptávky                                                                                                 |           |
| Vynechat pronájmy                                                                                                 |           |
| Zasilat dražby e-mailem                                                                                           |           |

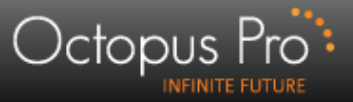

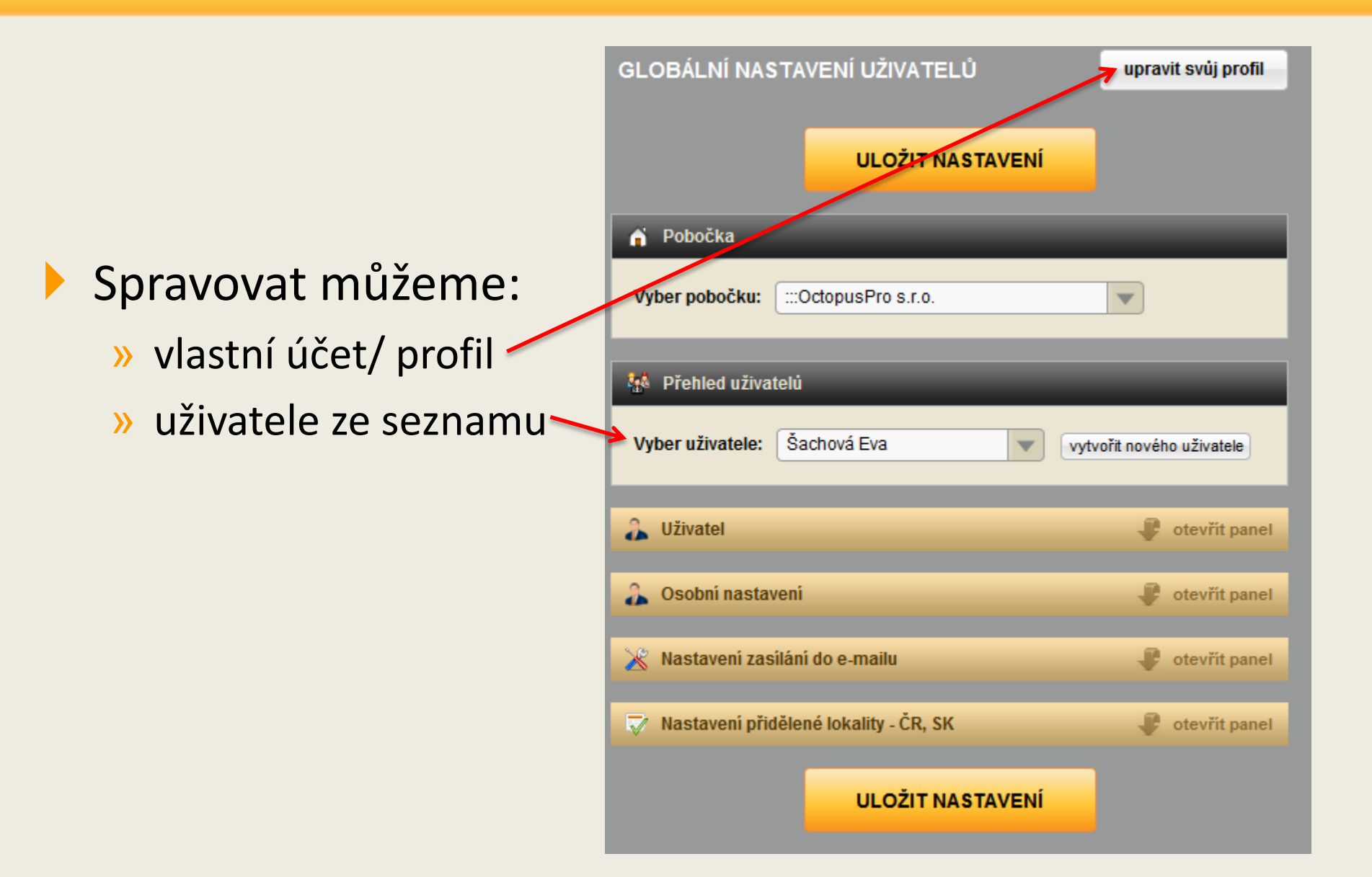

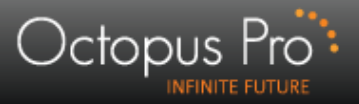

## Nový uživatel

- Zadáním jména, emailu, telefonu a pozice vytvoříme nového uživatele.
- Přihlašovací jméno můžeme zvolit individuálně, <u>heslo se vždy</u> <u>generuje systémem</u>.
- Nastavení vždy ULOŽÍME!!!~
- Přihlašovací údaje lze zaslat na email.

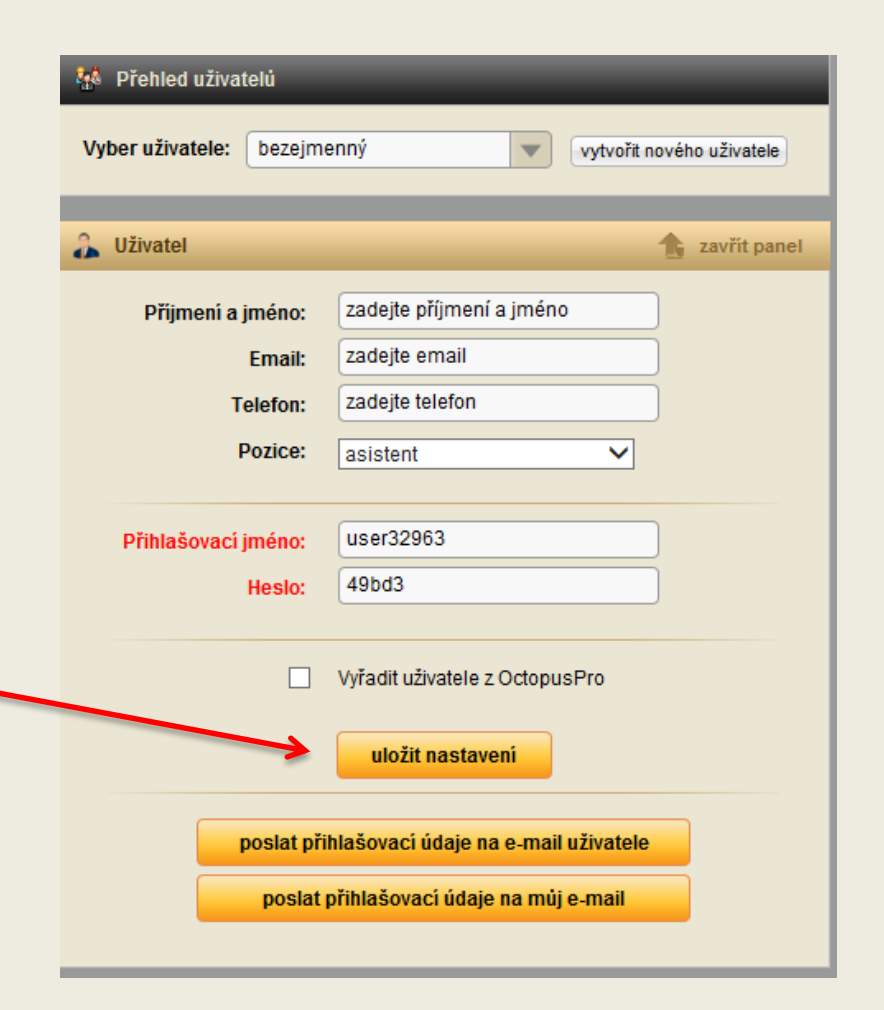

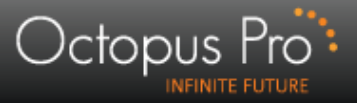

## Nový uživatel – různé pozice

- Výběr pozice u uživatele souvisí se spektrem následných uživatelských možností:
  - » Generální ředitel vidí všechny pobočky a pracovníky, může je administrovat
  - » Ředitel vidí pouze svoji pobočku
  - » Asistent
  - » Makléř vidí pouze sám sebe
  - » Vedoucí makléřů
  - » Administrátor

| 👫 Přehled uživatel                                         | ů                                                                                                    |
|------------------------------------------------------------|----------------------------------------------------------------------------------------------------|
| Vyber uživatele:                                           | pezejmenný vytvořit nového uživatele                                                                                                    |
| 🔒 Uživatel                                                 | 🚖 zavřít panel                                                                                                    |
| Příjmení a jm<br>El<br>Tele<br>Po<br>Přihlašovací jm<br>He | éno: zadejte příjmení a jméno<br>mail: zadejte email<br>efon: zadejte telefon<br>zice: asistent ✓<br>éno: user32963<br>eslo: 49bd3           |
| po                                                         | Vyřadit uživatele z OctopusPro<br>uložit nastavení<br>slat přihlašovací údaje na e-mail uživatele<br>poslat přihlašovací údaje na můj e-mail |

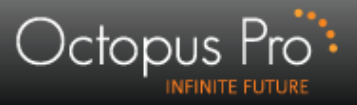

#### II. Verze zobrazení

- Při prvním přihlášení je automaticky nastavena "LIGHT" verze zobrazení, která je aplikačně jednodušší, obsahuje méně funkcí a je vhodná zejména pro začátečníky.
- Opakem je "FULL" verze s maximem funkcí.
- Mezi verzemi lze libovolně přepínat v záložce "VERZE ZOBRAZENÍ"

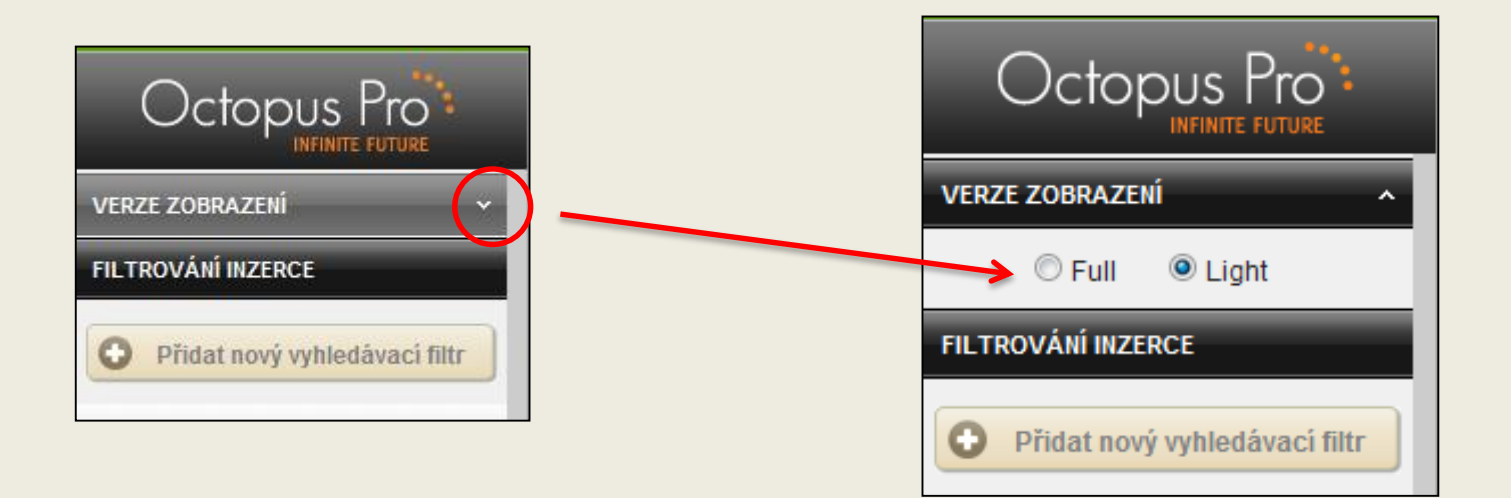

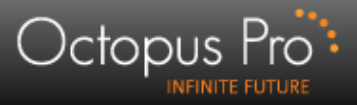

## III. Filtrování inzerce

- V novém profilu od nás dostanete připravené základní vyhledávací filtry (nabídky, poptávky = filtry se soukromou inzercí a případně filtry pro dražby, exekuce a nebo hlídač listů vlastnictví)
- Aktivní filtr je barevně odlišen od ostatních. Inzeráty ve výpisu jsou pak výsledkem hledání dle aktivního filtru.
- Filtry lze:
  - » Upravit
  - » Přidat
  - » Smazat
- Každý uživatel si následně nastavuje své vlastní filtrování!
- Filtrů může být <u>neomezený počet</u>!!!

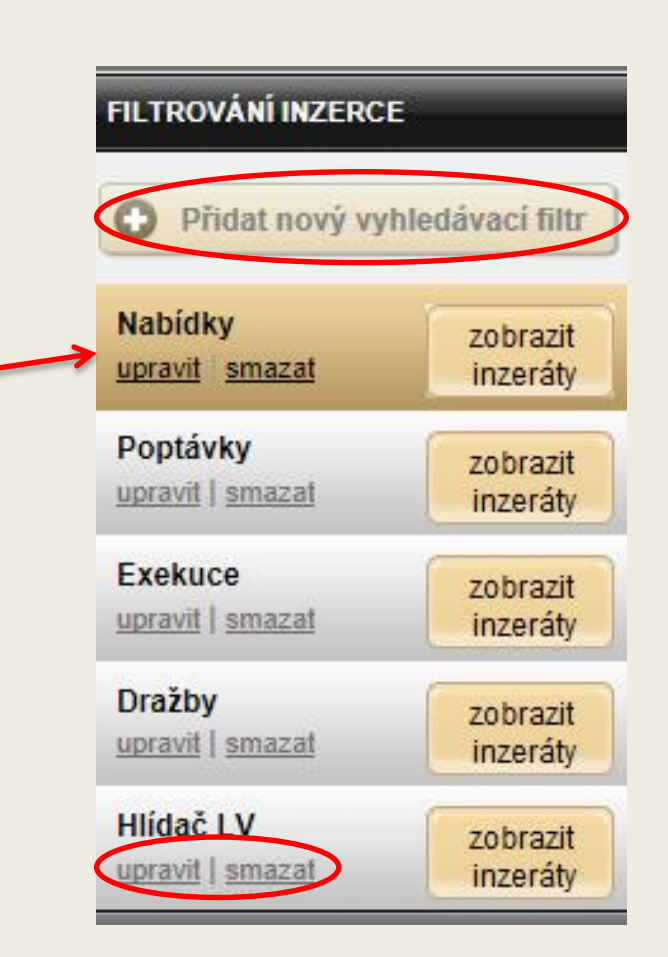

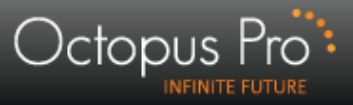

#### **Nový filtr**

#### Nový filtr pojmenujeme, nastavíme parametry a uložíme !!!

Inzeráty dle nových kritérií zobrazíme kliknutím na "zobrazit inzeráty".

| Octopus Pro                               | Aktuální vyhledávací Fl                              | LTR                                     | _                                            |                                                               | _                                            | _     | _                        | _          | _           |      |                          |            |            |
|-------------------------------------------|------------------------------------------------------|-----------------------------------------|----------------------------------------------|---------------------------------------------------------------|----------------------------------------------|-------|--------------------------|------------|-------------|------|--------------------------|------------|------------|
| ADMINISTRACE UŽIVATELE                    | Jméno filtru:                                        | Nový filtr                              | _                                            | přej<br>Cpřej                                                 | menovat<br>azat filtr                        |       |                          |            |             |      |                          |            |            |
| 🚴 Šachová Eva                             | YP FILTRU                                            | KATEGORIE                               |                                              |                                                               |                                              | LOKA  | lita: Česko              |            | -           | Loк  | alita: Slovensko         |            |            |
| Nastavení uživatelů                       | Soukromá inzerce                                     | Příklad: Vyhledává<br>pouze nemovitosti | ání byty: Pokud za<br>s plochou 40-60 m      | trhneme 3+1 a 40-60m2, b<br>2 <b>a zároveň</b> s dispozicí 3+ | udou nalezeny<br>1 a žádné jiné              |       |                          |            |             |      |                          |            |            |
| VERZE ZOBRAZENÍ V                         | O Dražby<br>Hlídač LV                                | Vybrat vše Zruši                        | <u>t vše</u>                                 |                                                               |                                              | Vybra | <u>it vše</u> Zrušit vše |            |             | Vybr | <u>at vše Zrušit vše</u> |            |            |
|                                           | Vyhledávač vlastníka                                 | ✓ Byty                                  |                                              | Chaty                                                         |                                              | ~     | Praha                    | Vybrat vše | Zrušit vše  | ~    | Bratislavký              | Vybrat vše | Zrušit vše |
| FILTROVANI INZERCE                        | <ul> <li>Hlídač nemovitostí<br/>vlastníka</li> </ul> | 40 m2                                   | Prodej                                       | < 0.5 mil.                                                    | Prodej                                       | ~     | Jihomoravský             | Vybrat vše | Zrušit vše  | ~    | Trnavský                 | Vybrat vše | Zrušit vše |
| Přidat nový vyhledávací filtr             | Privatizace                                          | 60 - 100 m2                             | <ul> <li>Obojí</li> </ul>                    | □ 0.5 - 1 mil.<br>□ > 1 mil.                                  | <ul> <li>Obojí</li> </ul>                    | ~     | Jihočeský                | Vybrat vše | Zrušit vše  | ~    | Trenčiansky              | Vybrat vše | Zrušit vše |
| Т                                         | YP TRANSAKCE                                         | □ > 100 m2                              |                                              | V Komorční prostor                                            |                                              | ~     | Karlovarský              | Vybrat vše | Zrušit vše  | ~    | Nitriansky               | Vybrat vše | Zrušit vše |
| Nabidky zobrazit                          | Nabídka                                              | Garsoniera                              | jen Pronajem:<br>< 10 tis.                   | Obchodní                                                      | / OProdej                                    | ~     | Královéhradecký          | Vybrat vše | Zrušit vše  | ~    | Žilinský                 | Vybrat vše | Zrušit vše |
| upravit   sinazat inzeraty                | Poptávka                                             | 2 + 1 (kk)                              | 10 - 20 tis.                                 | Sklad                                                         | Pronájem                                     | ~     | Liberecký                | Vybrat vše | Zrušit vše  | ~    | Banskobystrický          | Vybrat vše | Zrušit vše |
| Poptávky zobrazit S                       | TÁŘÍ INZERÁTU                                        | 4 + 1 (kk)                              | □ > 20 lis.                                  |                                                               | Opoli                                        | ~     | Moravskoslezský          | Vybrat vša | Zručit vče  | ~    | Drošovský                | Wybrat vše | Znučit vše |
| upravit   sinazat                         | O 1 den                                              | 5 + 1 (kk) (a v                         | ětší)                                        | ✓ Kanceláře                                                   |                                              |       | Olemenakú                | New York   | Ter Tree Te |      | Kežiely                  | New York   | To Alteria |
| Dražby zobrazit                           | 2 dny                                                | ✓ Domy                                  | O Prodei                                     |                                                               | Prodej                                       |       | Clomoucky                | vybrat vse | 2rusit vse  | •    | KOSICKY                  | Vybrat vse | 2rusit vse |
| upravit   sinazat                         | 7 dnů                                                | □ < 2 mil.<br>□ 2 - 5 mil.              | <ul> <li>Protej</li> <li>Pronájem</li> </ul> |                                                               | 🖲 Obojí                                      | ~     | Pardubicky               | Vybrat vše | Zrušit vše  |      |                          |            |            |
| Hlídač LV zobrazit                        | 1 měsíc Pouze novinky                                | □ > 5 mil.                              | Obojí                                        | ✓ Garáže                                                      | 0.5.11                                       | ~     | Plzeňský                 | Vybrat vše | Zrušit vše  |      |                          |            |            |
| upravit   sinazat inzeraty                | (do 60 minut)                                        | Pozemky                                 |                                              |                                                               | <ul> <li>Prodej</li> <li>Pronájem</li> </ul> | ~     | Středočeský              | Vybrat vše | Zrušit vše  |      |                          |            |            |
| Nový filtr zobrazit F                     | ILTROVÁNÍ CENY                                       | Stavební<br>Ostatní                     | Prodej                                       |                                                               | Obojí                                        | ~     | Ústecký                  | Vybrat vše | Zrušit vše  |      |                          |            |            |
| upravit smazat inzeraty                   | ena od:                                              |                                         | Obojí                                        |                                                               |                                              | ~     | Vysočina                 | Vybrat vše | Zrušit vše  |      |                          |            |            |
| MOŽNOSTI ZOBRAZENÍ ~                      | ana do:                                              | V TEXTU INZERÁTU                        | J MUSÍ BÝT SLOVA                             |                                                               |                                              | ~     | Zlínský                  | Vybrat vše | Zrušit vše  |      |                          |            |            |
| ZOBRAZIT ZPRACOVANÉ INZER. V              | ×                                                    |                                         |                                              |                                                               | ×                                            |       |                          |            |             |      |                          |            |            |
| MANAŽERSKÉ PŘEHLEDY                       |                                                      |                                         |                                              |                                                               |                                              |       |                          |            |             |      |                          |            |            |
|                                           |                                                      |                                         |                                              |                                                               |                                              |       |                          |            |             |      |                          |            |            |
| » <u>Statistiky a Manażerské přehledy</u> |                                                      |                                         |                                              |                                                               | ULOŽIT NAS                                   | TAVE  | NÍ                       |            |             |      |                          |            |            |

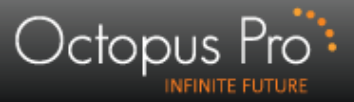

#### IV. Možnosti zobrazení

Vyfiltrované inzeráty lze dále třídit při zobrazení

Záložka nabízí šest možností.

Každý uživatel si volí dle potřeby.

Automaticky je nastaveno vynechání inzerátů, kde jsou uvedeny pouze kontaktní formuláře.

| ADMINISTRACE UZ                                                                | VATELE                        |
|--------------------------------------------------------------------------------|-------------------------------|
| VERZE ZOBRAZENÍ                                                                | Í.                            |
| FILTROVÁNÍ INZER                                                               | CE                            |
| • Přidat nový v                                                                | yhledávací filtr              |
| Nabídky<br>upravit <u>smazat</u>                                               | zobrazit<br>inzeráty          |
| Poptávky<br>upravit   smazat                                                   | zobrazit<br>inzeráty          |
| Exekuce<br>upravit   smazat                                                    | zobrazit<br>inzeráty          |
| Dražby<br>upravit   smazat                                                     | zobrazit<br>inzeráty          |
| Hlídač LV<br>upravit   smazat                                                  | zobrazit<br>inzeráty          |
| MOŽNOSTI ZOBRAZ                                                                | ZENÍ                          |
| <ul> <li>Nové a opakov</li> <li>Pouze Nové (b</li> <li>Pouze Opakov</li> </ul> | rané<br>ez dohledaných<br>ané |
| Vynechat inzerát                                                               | niedane<br>ly, pokud není     |

| Čas                                                                                                    | Text inzerátu                                                                                                    | Cena                                                                          | Kontakt                                                                                         |
|----------------------------------------------------------------------------------------------------|----------------------------------------------------------------------------------------------------|-------------------------------------------------------------------------------|-------------------------------------------------------------------------------------------------|
| Byt   60m <sup>2</sup>                                                                                                    | 40 - 60 m²   2 + 1   Zvoncovitá 13/1968, Praha, Stodůlky   prodej   nabídka (id:761705) 🛛                                                                                                    |                                                                               |                                                                                                 |
| 11:27<br>7.9.2011<br>nový                                                                                                    | Prodej hezkého bytu 2+kk/B/G, 60m2, Praha 5 Stodůlky v projektu Prokopský Vrch v ul.Zvoncovitá.Být se nachází v 8.patře z 10 luxusní cihlové novostavby<br>s výtahem.Vybavená koupelná s vánou, dlažby a obklady, plovoucí podlahy.Být je částečné zařízený, včetně kuchyně, pračky,lednice,vestavěných<br>skříní,nábytek atd. Atraktivní a zelená lokalita v blízkostí Prokopského údolí.Nádherné výhledy. Veškerá občanská vybavenost v okolí, kousek od stánice<br>metra B - Lužiny. V bytě je zavedený telefon, internet, satelit, ústřední topení. Bytů patří garážové stání pod dómem.Byt je hned k nastěhování!, zdroj -<br><u>Bezrealitky</u>                                                                                                    | 3 400 000<br>Kč                                                               | tel. chybí<br>pravděpodobně<br>pouze formulář<br>pro odpověď                                    |
| poznámky:<br>💇 🄏                                                                                                    | prodáno / pronajato ) ostatní ) nedovoláno (majitel nechce RK ) 🌨 RK (párování ) (nabráno ) 🙀 (přidržet inz<br>rozšířna                                                                                                    | ámku ostekním<br>svát na 60 min<br>nabídka v                                  | Yyjmout ze schránky                                                                             |
| Byt   36m <sup>2</sup>                                                                                                    | < 40 m <sup>2</sup>   1 + 1   Osadni 30/869, Praha, Holešovice   prodej   na 📶 🖉 👘 👘 👘                                                                                                    |                                                                               |                                                                                                 |
| 4:59<br>7.9.2011<br>nový                                                                                                    | Byt v novostavbě s exkluzivním výhledem na terasu galerie D<br>zájmu je možné zanechání kompletního vybavení včetně prač<br>centrální, UPC. Parkování bezproblémové před domem. Výto<br>nitp://www.bydleni-iq.ez/inspirace pre bydloni/male.byty/kdyz<br>Další foto a ipformace viz článek o bytě: ,<br>nkadox@amail.com, zdroj - Bezrealitky                                                                                                    | 2 790 000<br>Kč                                                               | <u>qarsonkadox</u><br>@gmail.com                                                                |
| poznámky:<br>💬 🔏 (                                                                                                    | prodáno / pronajato ostatní nedovoláno majitel nechc RK pouze kontaktní formulář no tik přidržet inz                                                                                                    | ámku ostatním)<br>erát na 60 min<br>nabídka ∽                                 | Vyjmout ze<br>schránky                                                                          |
|                                                                                                    |                                                                                                    |                                                                               |                                                                                                 |
| Byt   50m <sup>2</sup>                                                                                                    | < 40 m <sup>2</sup>   40 - 60 m2   1 + 1   Praha 3   prodej   nabidka (id:7516 pouze email                                                                                                    |                                                                               |                                                                                                 |
| Byt   50m <sup>2</sup>  <br>14:28<br>1.9.2011<br>nový                                                                                              | < 40 m <sup>2</sup>   40 - 60 m2   1 + 1   Praha 3   prodej   nabidka (id:7516 pouze email<br>Náj. smlouvu u majitele, byť je po rekonstrukci, balkon + sklep. 250.000 Kč., zdroj - <u>Annonce</u>                                                                                                    | 250 000 Kč                                                                    | <u>Odkryj tel.</u>                                                                              |
| Byt   50m <sup>2</sup>  <br>14:28<br>1.9.2011<br>nový<br>poznámky:                                                                                 | < 40 m <sup>2</sup>   40 - 60 m2   1 + 1   Praha 3   prodej   nabidka (id:7516 pouze email<br>Náj. smlouvu u majitele, byt je po rekonstrukci, balkon + sklep. 250.000 Kč., zdroj - <u>Annonce</u><br>poslat pozr                                                                                                    | 250 000 Kč<br>ámku ostatním                                                   | <u>Odkryi tel.</u>                                                                              |
| Byt   50m <sup>2</sup>  <br>14:28<br>1.9.2011<br>nový<br>poznámky: (<br>()<br>()<br>()<br>()<br>()<br>()<br>()<br>()<br>()<br>()<br>()<br>()<br>() | <ul> <li>&lt; 40 m<sup>2</sup>   40 - 60 m2   1 + 1   Praha 3   prodej   natidka (id:7516 pouze email</li> <li>Náj. smlouvu u majitele, byt je po rekonstrukci, balkon + sklep. 250.000 Kč., zdroj - <u>Annonce</u></li> <li>poslat pozr</li> <li>prodáno / pronajato ostatní nedovoláno majitel nechce RK  RK párování nabráno  k</li> </ul>                                                                                                    | 250 000 Kč<br>ámku ostatním<br>erát na 60 min<br>nabídka v                    | Odkryj tel.                                                                                     |
| Byt   50m <sup>2</sup>  <br>14:28<br>1.9.2011<br>nový<br>poznámky: [<br>∰ ♣ (<br>Byt   47m <sup>2</sup>                                            | <ul> <li>&lt; 40 m<sup>2</sup>   40 - 60 m2   1 + 1   Praha 3   prodej   natidka (id:7516 pouze email</li> <li>Náj. smlouvu u majitele, byt je po rekonstrukci, balkon + sklep. 250.000 Kč., zdroj - <u>Annonce</u></li> <li>prodáno / pronajato ostatní nedovoláno majitel nechce RK  RK párování nabráno  přidržet inz rozšířená</li> <li>40 - 60 m<sup>2</sup>   2 + 1   Sélehradská 36/1908, Praha, Vinohrady   prodej   nabídka (id:749073)</li> </ul>                                                                                                    | 250 000 Kč<br>ámku ostatním<br>erát na 60 min<br>nabídka v                    | <u>Odkryj tel.</u>                                                                              |
| Byt   50m <sup>2</sup>  <br>14:28<br>1.9.2011<br>nový<br>poznámky:<br>(<br>)<br>(<br>)<br>)<br>)<br>)<br>)<br>)<br>)<br>)<br>)<br>)<br>)<br>)<br>) | <ul> <li>&lt; 40 m<sup>2</sup>   40 - 60 m2   1 + 1   Praha 3   prodej   nabldka (id:7516 pouze email</li> <li>Náj. smlouvu u majitele, byt je po rekonstrukci, balkon + sklep. 250.000 Kč., zdroj - <u>Annonce</u></li> <li>prodáno / pronajato ostatni nedovoláno majitel nechce RK RK párování nabráno přidržet inz rozšířená</li> <li>40 - 60 m<sup>2</sup>   2 + 1   Bélehradská 36/1908, Praha, Vinohrady   prodej   nabidka (id:749073)</li> <li>Byt v osobrám vlastnictví 2+kk, Praha 2, ulice Pod Zvonařkou, 46,8m2 + sklep 4m2. Byt se skládá ze dvou stejně velkých pokojů o rozloze 18 m2 (součástí prvního pokoje je moderní kuchyňský kout se spotřebiči - plynový vařič, elektrická trouba, mikrovinka). V bytě je koupelnoa s vanou, samoštatný záchod a komora. Byt je po rekonstrukci, nové podlahy (parkety, dřevěná plovoucí podlaha a dlažba), nová okna, byt je nabízen včetně nové kuchyňské linky. Topení WAW. Nerušený výhled přímo do zeleně slunného svahu Zvonařky. Dům je po kompletní rekonstrukci – výtah, fasáda, stoupačky, nové vstupní dvěre, střecha, sklepy. Součástí domu je dvorek volně k užívání všech vlastníků bytů. Možnost parkování přímo před domem – residenční parkovací systém. Lokalita – byt se nachází v klídné lokalitě Vinohrad, tramvaj směr Václavské nám. je vzdálena cca 3 minuty od domem. Nám I.P. Pavlova (metro C) nebo nám. Míru (metro A) je vzdáleno cca 10minut pěšky. V blízkosti domu je zdovál ježková) <u>aronka@volny.cz</u>, zdroj - <u>Bezrealitky</u></li> </ul>                                                                                                    | 250 000 Kč<br>ámku ostatním<br>erát na 60 min<br>nabídka ↓<br>3 150 000<br>Kč | Odkryj tel.<br>Vyjmout ze<br>schránky<br>604 241 478<br>Zobrazit historii tel.<br>čísla<br>(3x) |
| Byt   50m <sup>2</sup>  <br>14:28<br>1.9.2011<br>nový<br>poznámky: (                                                                               | <ul> <li>40 m²   40 - 60 m2   1 + 1   Praha 3   prodej   nabidka (id:7516 pouze email</li> <li>Náj. smlouvu u majitele, byt je po rekonstrukci, balkon + sklep. 250.000 Kč., zdroj - <u>Annonce</u></li> <li>prodáno / pronajato ostatní nedovoláno majtel nechce RK RK párování nabráno RK přidržet inz rozšířená</li> <li>40 - 60 m²   2 + 1 j.5elehradská 36/1908, Praha, Vinohrady   prodej   nabidka (id:749073)</li> <li>Byt v osobním vlastnictví 2+kk, Praha 2, ulice Pod Zvonařkou, 46,8m2 + sklep 4m2. Byt se skládá ze dvou stejně velkých pokojů o rozloze 18 m2 (součásť prvního pokoje je moderní kuchyňský kout se spotřebiči - plynový vaňč, elektrická trouba, mikrovínka). V bytě je koupelnoa s vanou, samistatný záchod a komora. Byt je po rekonstrukci, nové podlahy (parkety, dřevěná plovoucí podlaha a dlažba), nová okna, byt je nabízen včetně nové kotňyňské linky. Topení WAW. Nerušemý výhled přímo do zeleně slunného svahu Zvonařky. Dům je po kompletní rekonstrukci – výtah, fasáda, stoupačky, nové vstupní dveře, střecha, sklepy. Součástí domu je dvorek volně k užívání všech vlastníků bytů. Možnost parkování přímo pri ddomem – residenční parkovací systém. Lokalita – byt se nacháží v klidné lokalitě Vinohrad, tramvaj směr Václavské nám. je vzdálena cca 3 minuty od domem. Nám I.P. Pavlova (metro C) nebo nám. Míru (metro A) je vzdáleno cca 10minut pěšky. V blízkosti domu je park Folimanka, Havlíčkovy sady a 20 minut na Vyšehrad. Cena bytu je 3 150 000 Kč. Volný ihned, při rychlém jednání sleva. Kontakt.604241478, (Klára Ježková) <u>aronka@volnv.cz</u>, zdroj - <u>Bezrealitky</u> poslat pozn</li> </ul> | 250 000 Kč<br>ámku ostatním<br>erát na 60 min<br>nabídka ~<br>3 150 000<br>Kč | Odkryj tel.<br>Vyjmout ze<br>schránky<br>604 241 478<br>Zobrazit historii tel.<br>čísla<br>(3x) |

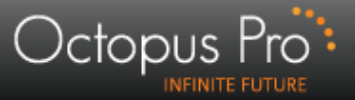

# V. Zobrazit zpracované inzeráty

- Inzeráty filtrujeme dle způsobu zpracování - jedná se o úkony, které proběhly ten den ( starší inzeráty musím dohledat přes archiv).
- Filtry pro zpracované inzeráty pak musíme vždy deaktivovat, jinak se nám nezobrazí nové inzeráty!!!

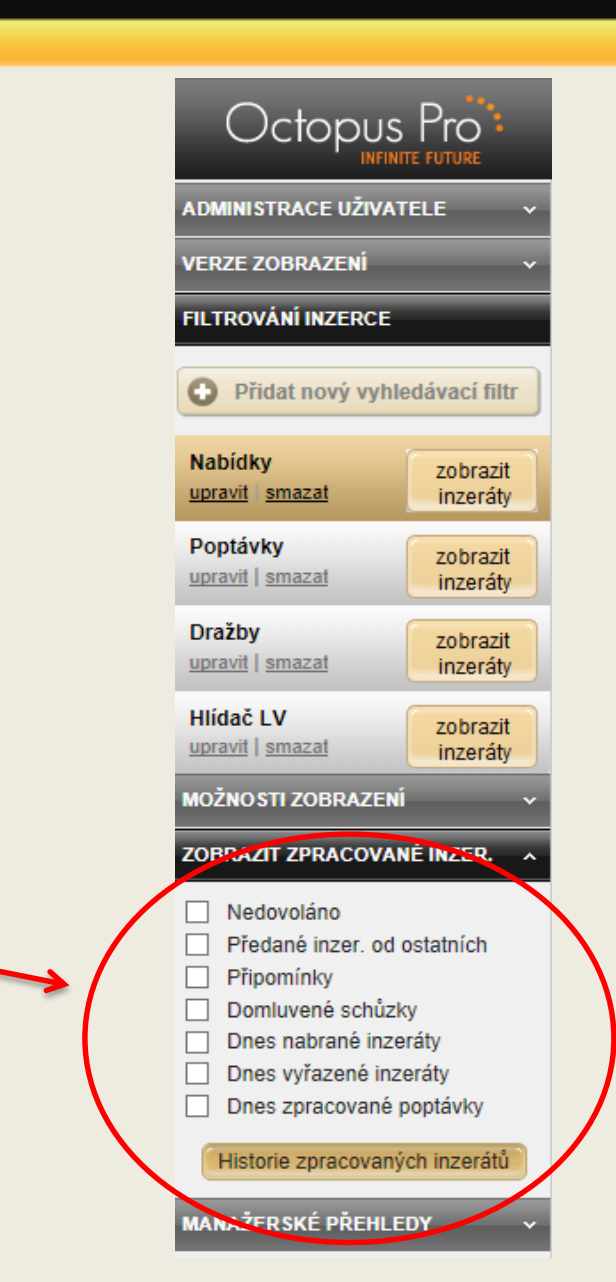

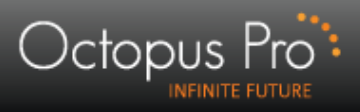

| Octopus Pro                                                      | O Technická podpora                                                                                                    |                                                                                                    | 🗟 🛛 🛨 Moje schránka                                                                                                    | ı   🕐 Nápověda 😃 Odhlásit                              |
|------------------------------------------------------------------|----------------------------------------------------------------------------------------------------|----------------------------------------------------------------------------------------------------|----------------------------------------------------------------------------------------------------|--------------------------------------------------------|
| INFINITE FUTURE                                                  | SOUKROMÁ INZERCE                                                                                                    |                                                                                                    |                                                                                                    |                                                        |
| ADMINISTRACE UŽIVATELE V<br>VERZE ZOBRAZENÍ V                    | ID zadejte ID                                                                                                    | vyhledat E Zadejte email                                                                                                    | vyhledat 🔨 T (zadejt                                                                                                    | e telefon vyhledat                                     |
| FILTROVANTINZERCE                                                | Čas                                                                                                    | Toxt inzorátu                                                                                                    |                                                                                                    | Cona Kontakt                                           |
| • Přidat nový vyhledávací filtr                                  | $Ryt   80m^2   60 + 100m^2   2 + 1   10 + 20$                                                                                                    | tis   Koruppi Draba   pronájem   nabíd                                                                                                    | dka (id:2676550)                                                                                                    | Cella Kolltakt                                         |
| Nabídky zobrazit<br>upravit smazat inzeráty                      | 10:31<br>29.7.2013<br>Zařízený byt po rekonstru<br>BOSCH "Super silent", le<br>samostatně, ldeální pro 2<br>nájemce. Eva Zelinková,                                        | ikci, 1.p., 80 m., 2 pokoje do zahrady na ji<br>dnice, parkety, nové koberce, prostorná h<br>osoby nebo pár. Volný ihned. Nájem 14<br>mob. 603 512 929, zdroj - <u>Annonce</u> | jih, obývák do ulice, pračka, myčka<br>hala se šatními skříněmi PAX, WC<br>tis. + 600 Kč na osobu, energie na                                         | 603 512 929<br>20brazit historii tel.<br>čísla<br>(2x) |
| Poptávky zobrazit                                                | poznámky:                                                                                                    |                                                                                                    | poslat pozr                                                                                                    | námku ostatním                                         |
| Inzeraty                                                         | 😟 🏭 🗇 prodáno / pronajato 🖉 ostatr                                                                                                    | ní nedovoláno majitel nechce RK                                                                                                    | 🗣 RK 🧊 párování 🤇 👘 abrár                                                                                                    | schránky                                               |
| Dražby zobrazit<br>upravit   smazat inzeráty                     | HISTORIE ZPRACOVÁNÍ INZERÁTU:                                                                                                    | 7                                                                                                    |                                                                                                    |                                                        |
|                                                                  | Změnu provedl Status                                                                                                    | Datum Čas                                                                                                    | Poznámka (text lze upravovat) 💷                                                                                                    | žit změny poznámky                                     |
| Hlidač LV zobrazit                                               | Šachová Eva nedovoláno                                                                                                    | 29.07.2013 10:34 na tel                                                                                                    | elefonní číslo se nelze dovolat                                                                                                    |                                                        |
| inizeraty                                                        | Garáž   Záhumenní, 742 21 Nový Jičín                                                                                                    | pronájem i nabídka (id:2676553)                                                                                                    |                                                                                                    | <b>A</b>                                               |
| MOZNOC ZOBRAZENI V<br>ZOBRAZIT ZPRACOVANÉ INZER. A<br>Vedovoláno | 10:32<br>29.7.2013<br>Zobrazit<br>opakevsný<br>inzerat<br>(2x)<br>Nabízíme ihned k pronájr<br>nákladní garáže-výměp<br>Pronájem i samostatně. N<br>Přístup po actatové kom | ny komerční prostory v Kopřivnici, ul. Záh<br>15,4 a 19,1 m2. Výška stropu 3,5m. Dále<br>Nožno využít jako sklad,garáž,apod. Uzav<br>unikaci. Nájemné dohodou., (Pavel Vývoc   | humenní (u objektu ČEZ). Jedná se o 2<br>venkovní uzamykatelnou klec 55m2.<br>vřený areál,bezpečný,rampa,jeřáb.<br>da) , zdroj - <u>Reality-Bazoš</u> | Cena<br>nezadána<br>(2x)                               |
| Předané inzer. od ostatních                                      | poznámky:                                                                                                    |                                                                                                    | poslat pozr                                                                                                    | námku ostatním                                         |
| Pripominky     Domluvené schůzky                                 | prodáno / pronajato Ostati                                                                                                    | ní nedovoláno majitel nechce RK                                                                                                    | 🔷 RK (párování) (nabrár                                                                                                    | 10 🙀 🔀 schránky                                        |
| Dnes nabrané inzeráty                                            | HI TORIE ZPRACOVÁNÍ INZERÁTU:                                                                                                    |                                                                                                    |                                                                                                    |                                                        |
| Dnes vyřazené inzeráty                                           | Změnu provedl Status                                                                                                    | Datum Čas                                                                                                    | Poznámka (text lze upravovat) 🔤                                                                                                    | žit změny poznámky                                     |
| Dnes zpracované poptávky                                         | achová Eva nedovoláno                                                                                                    | 29.07.2013 10:34 na tel                                                                                                    | elefonní číslo se nelze dovolat                                                                                                    |                                                        |
| Historie zpracovaných inzerátů                                   | Byt   < 40 m <sup>2</sup>   4 + 1   České Budějovice                                                                                                    | e   prodej   nabídka (id:2671380)                                                                                                    |                                                                                                    | A                                                      |
| MANAŽERSKÉ PŘEHLEDY V                                            | Nabízím RD 4+1, 5km oc<br>podsklepen.kotelna,sušá<br>topení,krb.Elektrika na 23                                                                                            | Českých Budějovich v lokalitě Planá u Č<br>rna,prádelna,garáž,sklep na ovoce.Vytápi<br>0V,380V,Septik-odpad do městké kanaliz                                                  | ČB.Kolaudace v roce 1992.Dům je celý<br>vění na tuhá paliva,elektrické<br>izace.Půda+podkrovní                                                        | 602 173 021                                            |

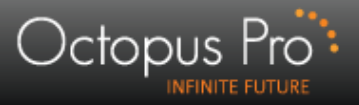

# VI. Manažerské přehledy

- Záložka nabízí 4 typy přehledů:
  - » statistika uživatele
    - přehledy dle uživatelů
  - » statistika kategorií
    - přehledy dle kategorií
  - » monitoring IP adres
    - denní a souhrnné statistiky dle IP adres
  - » historie inzerátů
    - pokročilé filtrování inzerátů až 3 roky zpětně

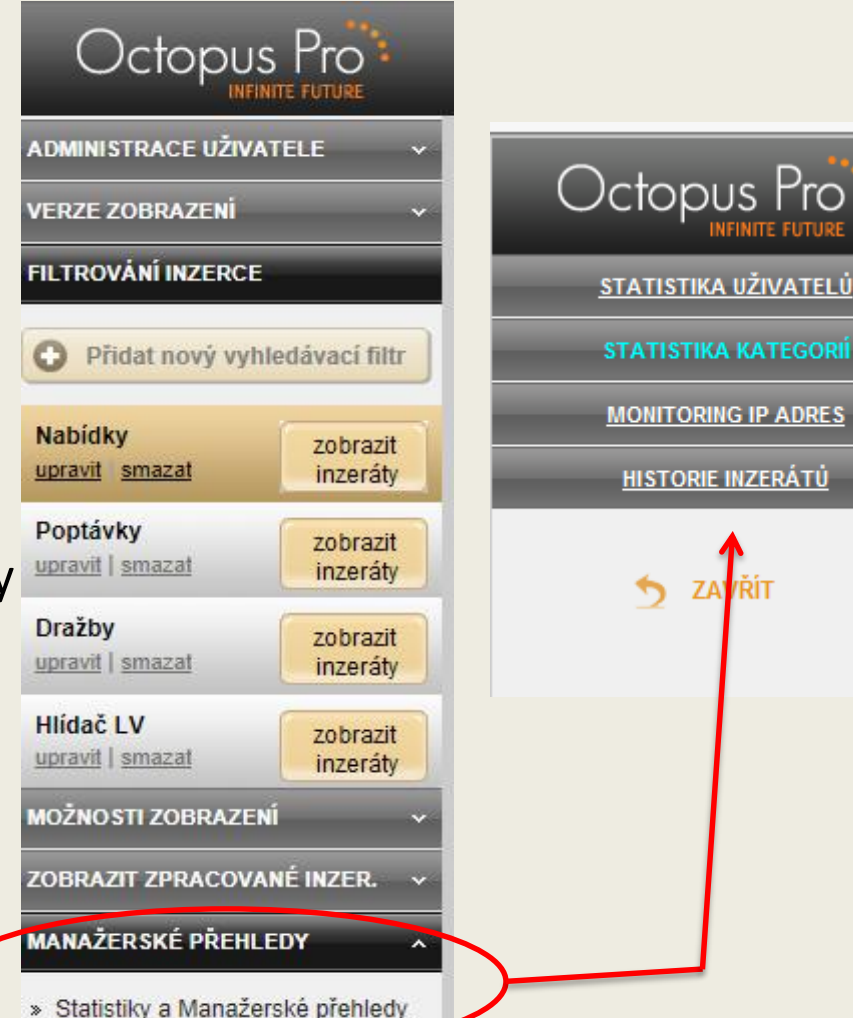

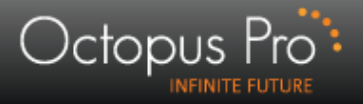

## Manažerské přehledy I.

- Přehledy dle jednotlivých uživatelů / kategorií
  - souhrnná tabulka (měsíc, týden, den) – umožňuje náhled na aktivity jednotlivých uživatelů za zvolené časové období
  - grafické zpracování zobrazuje data v tabulce formou koláčového grafu

|                     | I ITUEN. 4 | .2.1.201 | ) - <u>2</u> | 0.1.2010   | × E)         |         | kcelu     |
|---------------------|------------|----------|--------------|------------|--------------|---------|-----------|
| <u>Jméno</u>        | Nabráno    | Vyřazeno | Koš          | Nedovoláno | Předáno - od | Schůzka | Připomín. |
| <u>bezejmenný</u>   |            |          |              |            |              |         |           |
| Kelnar Jan          |            |          |              |            |              |         |           |
| Ondrušová K. Junior |            | 3        | 2            | 1          |              |         |           |
| Ondrušová Kateřina  | 1          |          |              |            |              |         |           |
| Šachová Eva         | 6          | 7        | 2            | 1          | 1            |         |           |
| Test                | 4          | 14       | 2            | 4          |              | 1       | 1         |

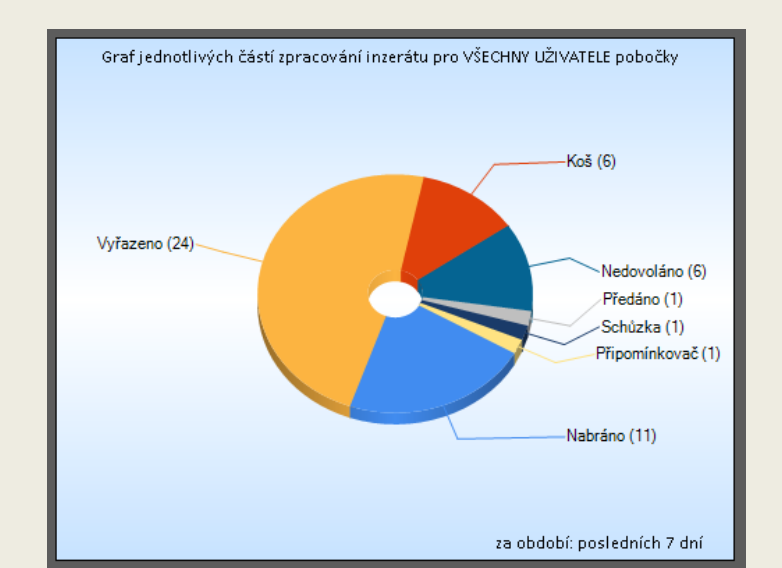

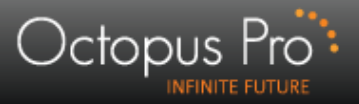

#### možnost exportu dat do Excelu – převedení statistiky do Excelu

| 0   | ן - יי) - ליי 📙 🚺   | s, 📑 🔍 🕫  |                          |      |                  | Export.xls -                        | - Micro | osoft Excel                                                           |                 |                                             |                                   |                                         |                | x |
|-----|---------------------|-----------|--------------------------|------|------------------|-------------------------------------|---------|-----------------------------------------------------------------------|-----------------|---------------------------------------------|-----------------------------------|-----------------------------------------|----------------|---|
|     | Domů Vlož           | ení Roz   | ložení strán             | ky   | Vzorce Data      | a Reviz                             | re      | Zobrazení                                                             |                 |                                             |                                   | 0                                       |                |   |
| Vie | Calibri             |           | • A A<br>• A •           |      | Zarovnání S      | Obecný<br>∰ - %<br>,00 ,00<br>Číslo | - 000   | Podmíněné formátova<br>Formátovat jako tabu<br>Styly buňky *<br>Styly | ání ▼<br>Ilku ▼ | Guit →<br>Codstranit →<br>Formát →<br>Buňky | Σ *<br>•<br>•<br>•<br>•<br>•<br>• | eřadit a Na<br>iltrovat → vyb<br>Úpravy | jít a<br>rat ▼ |   |
|     | A1                  | - (       | <i>f</i> <sub>≭</sub> Jm | éno  |                  |                                     |         |                                                                       |                 |                                             |                                   |                                         |                | × |
|     | А                   | В         | C                        | D    | E                | F                                   | G       | H I                                                                   | J               | K                                           | L                                 | М                                       |                | N |
| 1   | Jméno               | Nabráno N | Vyřazeno K               | oš N | ledovoláno Předá | ino-od Sc                           | hůzka   | Připomínka                                                            |                 |                                             |                                   |                                         |                |   |
| 2   | bezejmenný          | 0         | 0                        | 0    | 0                | 0                                   | 0       | 0                                                                     |                 |                                             |                                   |                                         |                |   |
| 3   | Kelnar Jan          | 0         | 0                        | 0    | 0                | 0                                   | 0       | 0                                                                     |                 |                                             |                                   |                                         |                |   |
| 4   | Ondrušová K. Junior | 0         | 4                        | 2    | 1                | 0                                   | 0       | 0                                                                     |                 |                                             |                                   |                                         |                |   |
| 5   | Ondrušová Kateřina  | 1         | 0                        | 0    | 0                | 0                                   | 0       | 0                                                                     |                 |                                             |                                   |                                         |                |   |
| 6   | Šachová Eva         | 7         | 7                        | 3    | 1                | 1                                   | 0       | 0                                                                     |                 |                                             |                                   |                                         |                |   |
| 7   | Test                | 4         | 14                       | 2    | 4                | 0                                   | 1       | 1                                                                     |                 |                                             |                                   |                                         |                |   |
| 8   |                     |           |                          |      |                  |                                     |         |                                                                       |                 |                                             |                                   |                                         |                |   |

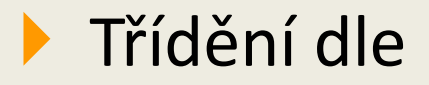

» uživatele

#### » výsledku zpracování inzerátu

| STATISTIKA UŽIVATELŮ          |                                                                                              |                                                                                             |
|-------------------------------|----------------------------------------------------------------------------------------------|---------------------------------------------------------------------------------------------|
| Pobočka: :::OctopusPro s.r.o. | • zobrazit Graf pro vybraného uživatele:<br>• zobrazit Graf pro vybrané zpracování inzerátu: | Všchni uživatelé všechny možnosti<br>zpracování inzerátů<br>Mabráno ✓ pro všechny uživatele |

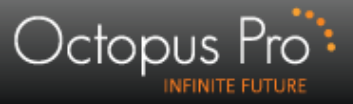

#### Statistika je interaktivní – přechodem na číslo se zobrazí detaily inzerátů!

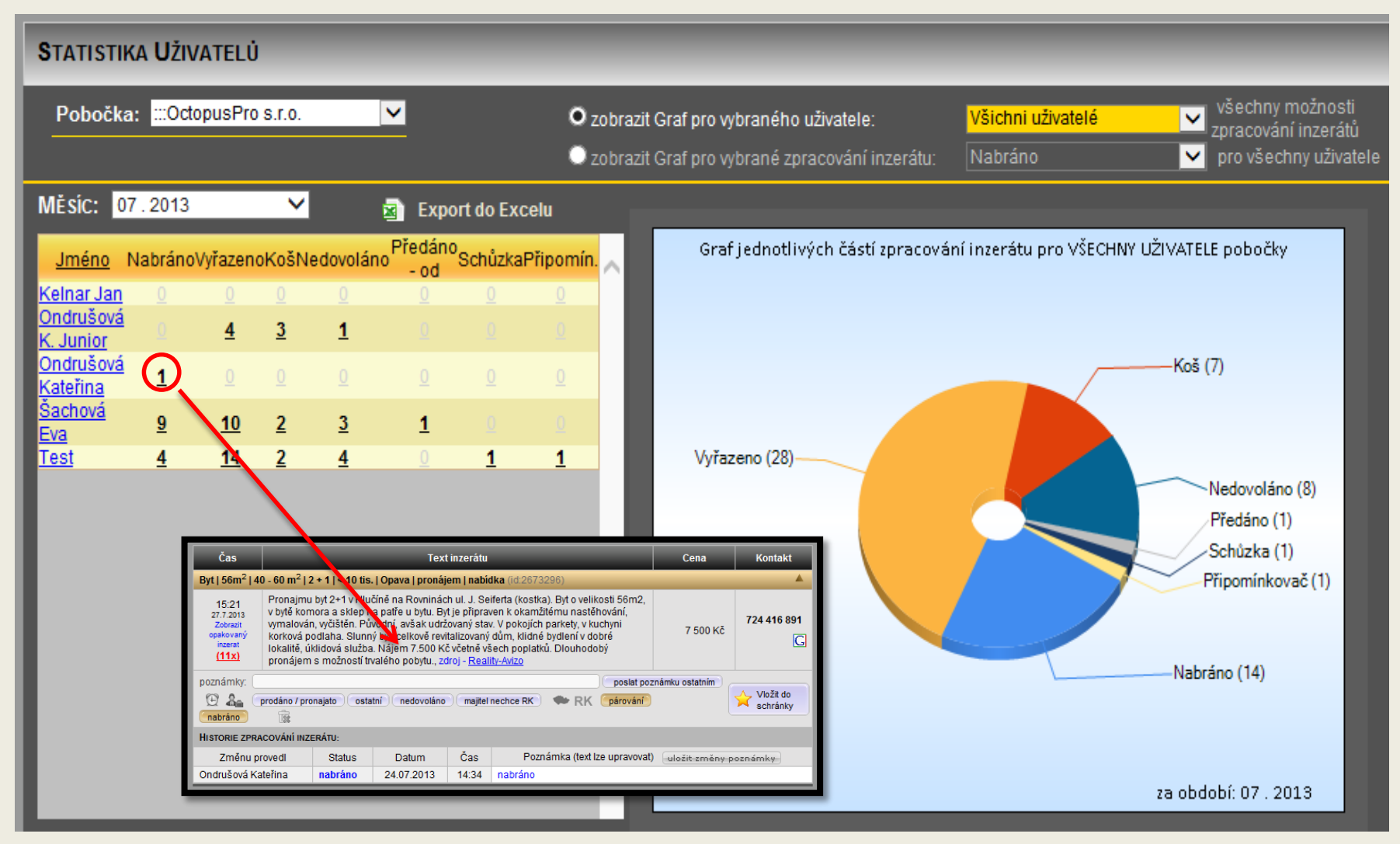

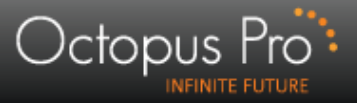

# Manažerské přehledy - kategorie

Nepatrně odlišná lišta výběru – shodně fungující zobrazení výsledného přehledu

|           | STATISTIKA KATEGORIÍ                                                                                                    |
|-----------|----------------------------------------------------------------------------------------------------|
| parametry | Období:       Pobočka:       :::OctopusPro s.r.o.       ✓         O vybraný den       29. den       v tomto měsíci       Uživatel:       Všichni uživatelé       ✓         • poslední týden:       -       -       07. 2013       ✓       Obdovírazit Graf pro vybranou kategorii:       Byty       ✓       všechny možnosti zpracování inzerátů       ✓         • poslední týden:       -       -       Ozobrazit Graf pro vybranou kategorii:       Byty       ✓       všechny možnosti zpracování inzerátů       ✓         • vybraný měsíc:       -       -       -       -       -       -       -       -       -       -       -       -       -       -       -       -       -       -       -       -       -       -       -       -       -       -       -       -       -       -       -       -       -       -       -       -       -       -       -       -       -       -       -       -       -       -       -       -       -       -       -       -       -       -       -       -       -       -       -       -       -       -       -       -       -       -       -       - |
| výsledky  | Dres:         Stateorie       Nabráno       Vyťazeno       Koš       Nedovoláno       Schúzka       Připom, Nezprac         Dru       1       0       0       0       1380         Pozemby       1       0       0       1382         Caráže - pronájem       1       0       0       1382         Garáže - pronájem       1       1       1       1       1382         Byty - pronájem       1       1       1       1       1382         Garáže - pronájem       1       1       1       1383         Byty - pronájem       1       1       1       1382         Garáže - pronájem       1       1       1383       1383                                                                                                    |

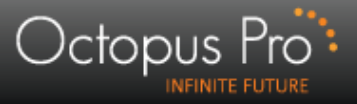

#### **Monitoring IP adres**

- Přehledy využívání aplikace dle IP adres pro zvolené období a uživatele
  - » denní zobrazení X statistika

| MONITORING IP A<br>Výběr obdobi:<br>O dnes<br>O poslední týden:<br>O vybraný měsíc:<br>O vybraný rok | DRES<br>22.7.2013 - 28.7.2013<br>Červenec 💌<br>2013 💌 | )               | Společnost (pobočka):<br>∷:OctopusPro s.r.o. ✓<br>Uživatel:<br>Všichni uživatelé ✓ |
|----------------------------------------------------------------------------------------------------|-------------------------------------------------------|-----------------|------------------------------------------------------------------------------------|
| DENNÍ ZOBRAZENÍ IP A                                                                                 | ADRES STATISTIKA PŘÍST                                | UPU UŽIVATELŮ   |                                                                                    |
| <b>Β</b> ενινί οδίετμον                                                                              |                                                       |                 |                                                                                    |
| DENNI PRISTUPY                                                                                       |                                                       |                 |                                                                                    |
| Zoprazi                                                                                              | ení všech přístupů 🔿 Sesk                             | upené zobrazení |                                                                                    |
| Den                                                                                                  | Uživatel                                              | IP adresa       |                                                                                    |
| 27.7.2013 15:03                                                                                      | Ondrušová Kateřina                                    | 217.77.165.59   | ^                                                                                  |
| 26.7.2013 14:47                                                                                      | Ondrušová Kateřina                                    | 88.102.108.27   |                                                                                    |
| 26.7.2013 14:32                                                                                      | Ondrušová Kateřina                                    | 90.181.101.95   |                                                                                    |
| 26.7.2013 13:33                                                                                      | Ondrušová Kateřina                                    | 90.181.101.95   |                                                                                    |
| 26.7.2013 13:33                                                                                      | Šachová Eva                                           | 90.181.101.95   | DENNI ZOBRAZENI IP ADASS STATISTIKA PRISTUPU UZIVATELU                             |
| 26.7.2013 11:22                                                                                      | Šachová Eva                                           | 90.181.101.95   |                                                                                    |
| 26.7.2013 10:46                                                                                      | 💙 Šachová Eva                                         | 90.181.101.95   |                                                                                    |
| 26.7.2013 10:04                                                                                      | Ondrušová K. Junior                                   | 90.181.101.95   |                                                                                    |
| 25.7.2013 15:33                                                                                      | Ondrušová Kateřina                                    | 90.181.101.95   |                                                                                    |
| 25.7.2013 15:07                                                                                      | Ondrušová Kateřina                                    | 90.181.101.95   |                                                                                    |
| 25.7.2013 13:48                                                                                      | Ondrušová Kateřina                                    | 90.181.101.95   | Uživatel Seznam IP adres (počet přístupů)                                          |
| 25.7.2013 13:40                                                                                      | Ondrušová Kateřina                                    | 90.181.101.95   | Ondrušová K. 90.181.101.95 (5x)                                                    |
| 25.7.2013 13:35                                                                                      | Ondrušová Kateřina                                    | 90.181.101.95   | Ondrušová K. 90.181.101.95 (13x)                                                   |
| 25.7.2013 13:32                                                                                      | Ondrušová Kateřina                                    | 90.181.101.95   | Ondrušová K. 88.102.108.27 (2x)                                                    |
| 25.7.2013 13:28                                                                                      | Šachová Eva                                           | 90.181.101.95   | Ondrušova K. 217.77.165.59 (1x)                                                    |
| 25.7.2013 13:01                                                                                      | Šachová Eva                                           | 90.181.101.95   | Sachova E. 90.181.101.95 (15x)                                                     |
| 25.7.2013 11:37                                                                                      | Ondrušová Kateřina                                    | 90.181.101.95   |                                                                                    |
| 25.7.2013 10:38                                                                                      | Test                                                  | 90.181.101.95   |                                                                                    |
| 25.7.2013 10:02                                                                                      | Šachová Eva                                           | 90.181.101.95   |                                                                                    |
| 24.7.2013 14:22                                                                                      | Ondrušová Kateřina                                    | 90.181.101.95   |                                                                                    |
| 24 7 2013 14:22                                                                                      | Test                                                  | 90 181 101 95   |                                                                                    |

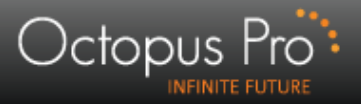

#### Historie inzerátů

Dle zadaných kriterií .....

| Octopus Pro                                                                              | HISTORIE INZERÁTÚ (ŘAZENO SESTUPNĚ PODLE DATA PO                                                                                              | VSLEDNÍ AKTIVITY PŘI ZPRACOVÁNÍ INZERÁTU)                                                                                                |                                                            |
|------------------------------------------------------------------------------------------|----------------------------------------------------------------------------------------------------|----------------------------------------------------------------------------------------------------|------------------------------------------------------------|
| <u>STATISTIKA UŽIVATELŮ</u><br><u>Statistika kategorií</u><br><u>Monitoring ip adres</u> | Období pro poslední aktivitu s inzerátem:         ○ vybraný den       2. den         ○ poslední týden:         • vybraný měsíc:       07.2013 | Výběr kategorie:<br>Bry<br>O pouze proděj O pouze pronájem O obojí<br>Výběr - poslední aktivita při zpracování inzerátu:<br>Nabráno<br>V | Pobočka: ::::OctopusPros.r.o. V<br>Uživatel: Šachová Eva V |
|                                                                                          | INZERÁTY: NOVÉ 🔸                                                                                                    | MLADŠÍ STARŠÍ 🔸 1 POZICE 1 (S INZERÁTÚ                                                                                                   | 🗷 Export do Excelu                                         |

.....vyhledáváme inzeráty.

|                                                                                                    | INZ                        | ZERÁTY:                                 | NOVÉ 4- MLAD                                       | ŠÍ STARŠI                             | 1 POZICE: 1 / 5 INZERÁTŮ                                                  | 📓 Expo           | ort do Excelu                                                  |  |  |  |
|----------------------------------------------------------------------------------------------------|----------------------------|-----------------------------------------|----------------------------------------------------|---------------------------------------|---------------------------------------------------------------------------|------------------|----------------------------------------------------------------|--|--|--|
| Čas                                                                                                    |                            |                                         |                                                    | Text inze                             | erátu                                                                     | Cena             | Kontakt                                                        |  |  |  |
| Byt   64m²   60 - 100 m²   < 10 tis.   Dřevnická 4035, Zlín   pronájem   nabídka (id:2676545)                                                                                                    |                            |                                         |                                                    |                                       |                                                                           |                  |                                                                |  |  |  |
| 10:30<br>27.7013<br>Zotrzit<br>opskovaný<br>ineard<br>(19x)<br>10:30<br>Nabízím ihned nebo i od 1.9. jedno místo v zař. pokoji pro 2 studentky v bytě 2+1 bízko nemocnice. Klid. teplo, internet,<br>parkování, dostupnostSolidní jednání., (Jaroslav Joba), zdroj - <u>espolubydleni.cz</u><br>2 400 Kč                                                                                                    |                            |                                         |                                                    |                                       |                                                                           |                  |                                                                |  |  |  |
| poznámky:                                                                                                    |                            |                                         |                                                    |                                       | ) ( poslat p                                                              | oznámku ostatním | 🍌 Vložit do                                                    |  |  |  |
| 🙂 🦾 📑                                                                                                    | prodáno / pron             | ajato ostatní (                         | nedovoláno) (majitel r                             | echce RK                              | RK párování nabráno 🙀                                                     |                  | R schránky                                                     |  |  |  |
| HISTORIE ZPRACOVÁNÍ INZERÁTU:                                                                                                    |                            |                                         |                                                    |                                       |                                                                           |                  |                                                                |  |  |  |
| Změnu pr                                                                                                    | rovedl                     | Status                                  | Datum                                              | Čas                                   | Poznámka (text lze upravovat) uložit                                      | změny poznámky ) |                                                                |  |  |  |
| Šachová Eva                                                                                                    |                            | nabráno                                 | 29.07.2013                                         | 10:34                                 | nabráno                                                                   |                  |                                                                |  |  |  |
| Šachová Eva                                                                                                    |                            | nabráno                                 | 29.07.2013                                         | 10:34                                 | nabráno                                                                   |                  |                                                                |  |  |  |
| Byt   62m²   60 - 100 m²   2 + 1   Pavlovská 7/588, Praha 6, Liboc   prodej   nabídka (id:2676649) 🧕 Mapa - Uirce 👔 Mapa - Parcely 🌾 🕮 Kapa - Parcely                                                                                                    |                            |                                         |                                                    |                                       |                                                                           |                  |                                                                |  |  |  |
| Byt se zděným bytovým jádrem se nachází ve 3. patře bytového panelového domu, který je po kompletní rekonstrukci<br>(zateplení, suterén, nové výtahy, vchodové dveře a plastová okna). Dům je situván v klúdné lokalitě nedaleko obory Hvězda.<br>10:31 K bytu 2+1 o velikosti 6 zm 2 příslušenstvím, včetně sklepní kóje, dále načkéž zasklerý balkom o velikosti 5 m 2<br>zastřešené parkovací stání. Dopravní obslužnost prostřednictvím MHD - BUS k metru Dejvická, trasa A nebo Nové<br>Butovice, trasa B. Zastávky MHD přímo u domu. V docházkové vzdálenosti se nacháž přírodní park Divoká Šárka a<br>koupalistě Džán a obora Hvězda. (Tereza Lacinová), zdřioj – Bezrealitky |                            |                                         |                                                    |                                       |                                                                           |                  |                                                                |  |  |  |
| poznámky:                                                                                                    | oznámky:                   |                                         |                                                    |                                       |                                                                           |                  |                                                                |  |  |  |
| 🕑 🍇 (prodáno / pronajato) (ostatní) (nedovoláno) (majitel nechce RK) (makráno) (mabráno) 🔯                                                                                                    |                            |                                         |                                                    |                                       |                                                                           |                  |                                                                |  |  |  |
| HISTORIE ZPRACOVÁNÍ INZERÁTU:                                                                                                    |                            |                                         |                                                    |                                       |                                                                           |                  |                                                                |  |  |  |
| Změnu pr                                                                                                    | rovedl                     | Status                                  | Datum                                              | Čas                                   | Poznámka (text lze upravovat) uložit                                      | změny poznámky   |                                                                |  |  |  |
| Šachová Eva                                                                                                    |                            | nabráno                                 | 29.07.2013                                         | 10:34                                 | nabráno                                                                   |                  |                                                                |  |  |  |
| Byt   35m <sup>2</sup>   < 40 m <sup>2</sup>   2 + 1   < 10 tis.   Cheb   pronájem   nabídka (ld:2671495)                                                                                                    |                            |                                         |                                                    |                                       |                                                                           |                  |                                                                |  |  |  |
| 14:22<br>28.7.2013                                                                                                    | Nejlépe stu<br>1.patro.kau | udenta (muže)byt :<br>ice jeden nájem d | se nachází V Praze Bol<br>Iopředu., (L.Podlipna) , | nnicích 2+1 k<br>zdroj - <u>Hyper</u> | ychň zařízena pokoj částečně. Pokoj velký s balkonem.<br>r <u>inzerce</u> | 2 500 Kč         | 732 156 447<br>Zobrazit historii tel.<br>čisla<br>( <u>3x)</u> |  |  |  |